## Comment accéder à l'ENT ?

## Pour se connecter :

Ouvrir un navigateur internet (Firefox, Google Chrome, Internet Explorer, Safari...) Puis dans la barre de recherche, vous devez entrer l'adresse complète : **https://ent.grandbelfort.fr** 

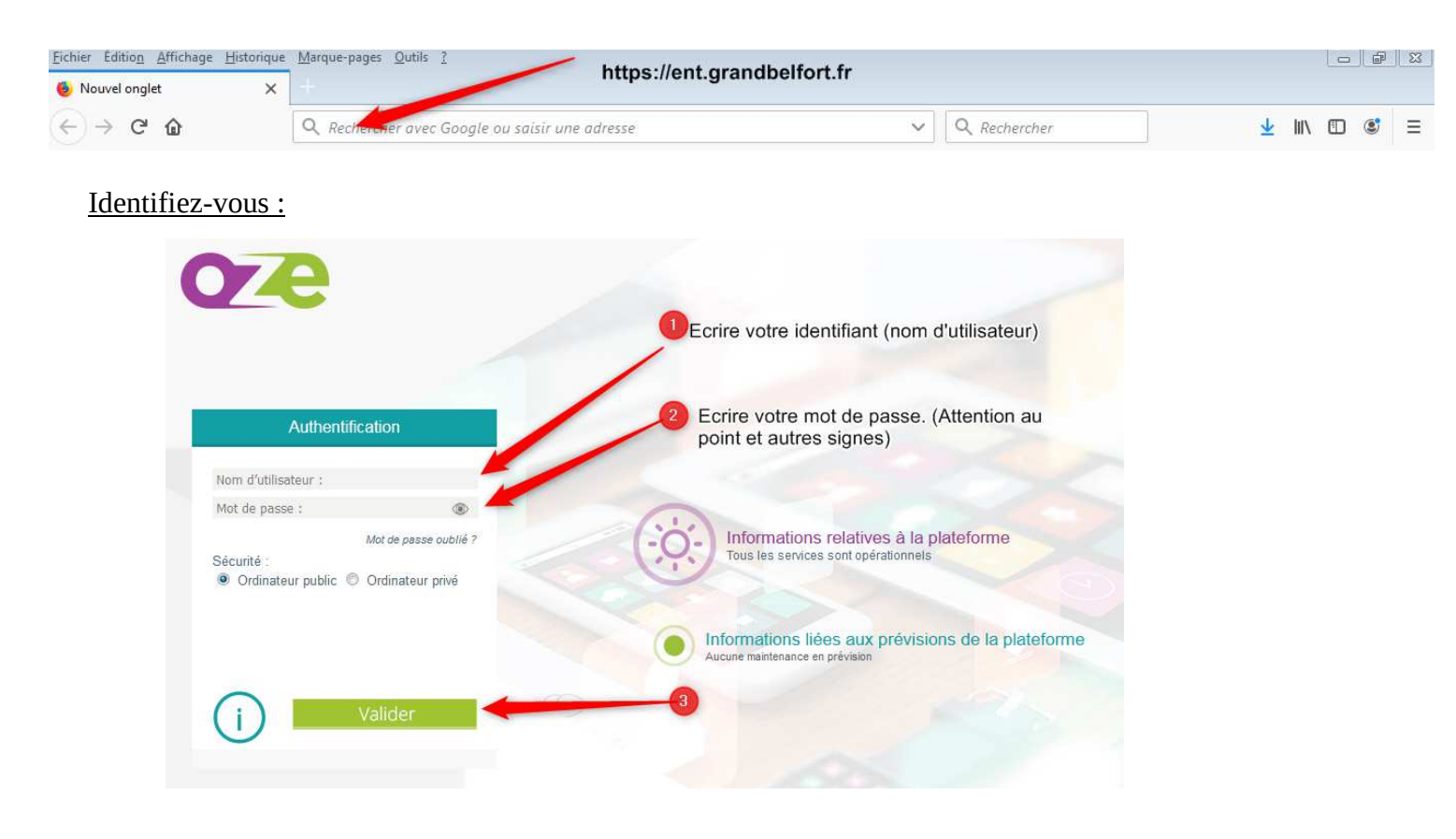

## Naviguez dans votre espace personnel :

1. Lire et valider la Charte.

| Charte                                                                                                    |                                                                                                    |
|----------------------------------------------------------------------------------------------------|----------------------------------------------------------------------------------------------------|
| 3. Données personnelles                                                                                                    |                                                                                                    |
| Pour la création et l'utilisation de votre compte, des traitements automatis<br>libertés » du 6 janvier 1978 modifiée en août 2004, ont été nécessaires. Ces<br>scolaire de rattachement au début de chaque année scolaire et, en tout été<br>vous n'avez plus vocation à détenir un compte. L'annuaire central d'ITOP qu<br>national défini par le Ministère de l'Éducation Nationale et pour lequel la CI | és de données à caractère personnel au sens de la loi « informatique et<br>données à caractère personnel sont mises à Jour par l'établissement<br>it de cause, sont supprimées d'ITOP dans un délai de 3 mois dès lors que<br>ir gergune l'ensemble de ces informations correspond à un schéma<br>VIL a rendu un arrêté (novembre 2006).                                                             |
| 4. Respect de la loi                                                                                                    |                                                                                                    |
| Vous vous engagez à respecter la loi lorsque vous utilisez oZe, notamment<br>d'autrui, en veillant à ne pas laisser diffuser de propos injurieux ou diffama<br>en veillant à ne pas laisser diffuser sur oZe des propos discriminatoires, ou<br>propriété intellectuelle. Le non-respect des engagements pris en acceptant<br>suppressions d'accès au service, sanctions disciplinaires, sans préjuger des  | respect du droit des personnes, en ne portant pas atteinte à la vie privée<br>toires ; respect de l'intégrité morale des mineurs ; respect de l'ordre public<br>faisant l'apologie de crimes ou de délis ; respect du droit d'auteur et de la<br>cette charte expose le contrevenant, selon les cas, à des limitations ou<br>poursuites civiles ou pénales auxquelles son comportement l'exposerait. |
| 5. Sécurité et conservation des données                                                                                                    |                                                                                                    |
| La continuité du service et la conservation de vos données stockées sont as<br>avec un établissement d'ITOP. Les contributions personnelles laissées dans<br>opposition du contributeur lors de la fermeture de son compte ITOP, être c                                                                                                    | surés dans les meilleures conditions pendant toute la période de vos liens<br>les espaces communautaires ou de publication ne pourront, sauf<br>onservées qu'à des fins informatives, pédagogiques ou scientifiques.                                                                                                    |
| 6. Respect de l'intégrité du service                                                                                                    |                                                                                                    |
| Vous vous engagez :                                                                                                    | Validation de la charte.                                                                                                    |
| <ul> <li>à ne rien faire pour tenter d'altérer le fonctionnement normal de oZe</li> <li>à ne faire aucune manœuvre ayant pour but de contourner les mesu</li> <li>à ne pas tenter de vous introduire dans des espaces de oZe auxquels<br/>façon involontaire, vous vous engageriez à en sortir dès que possible</li> <li>à ne pas porter atteinte aux données des autres utilisateurs, en les n</li> </ul>  | :;<br>res de sécurité mises en place pour en assurer le bon enctionnement ;<br>; vous n'avez pas le droit d'accéder. Si vous parveniez à vou v introduire de<br>;;<br>oufifant ou en les supprimant contre leur gré.                                                                                                    |
| Pour toute demande d'information sur les données vous concernant, vous                                                                                                    | pouvez vous adresser à votre établissement de rattachement.                                                                                                    |

2. Votre tableau de bord.

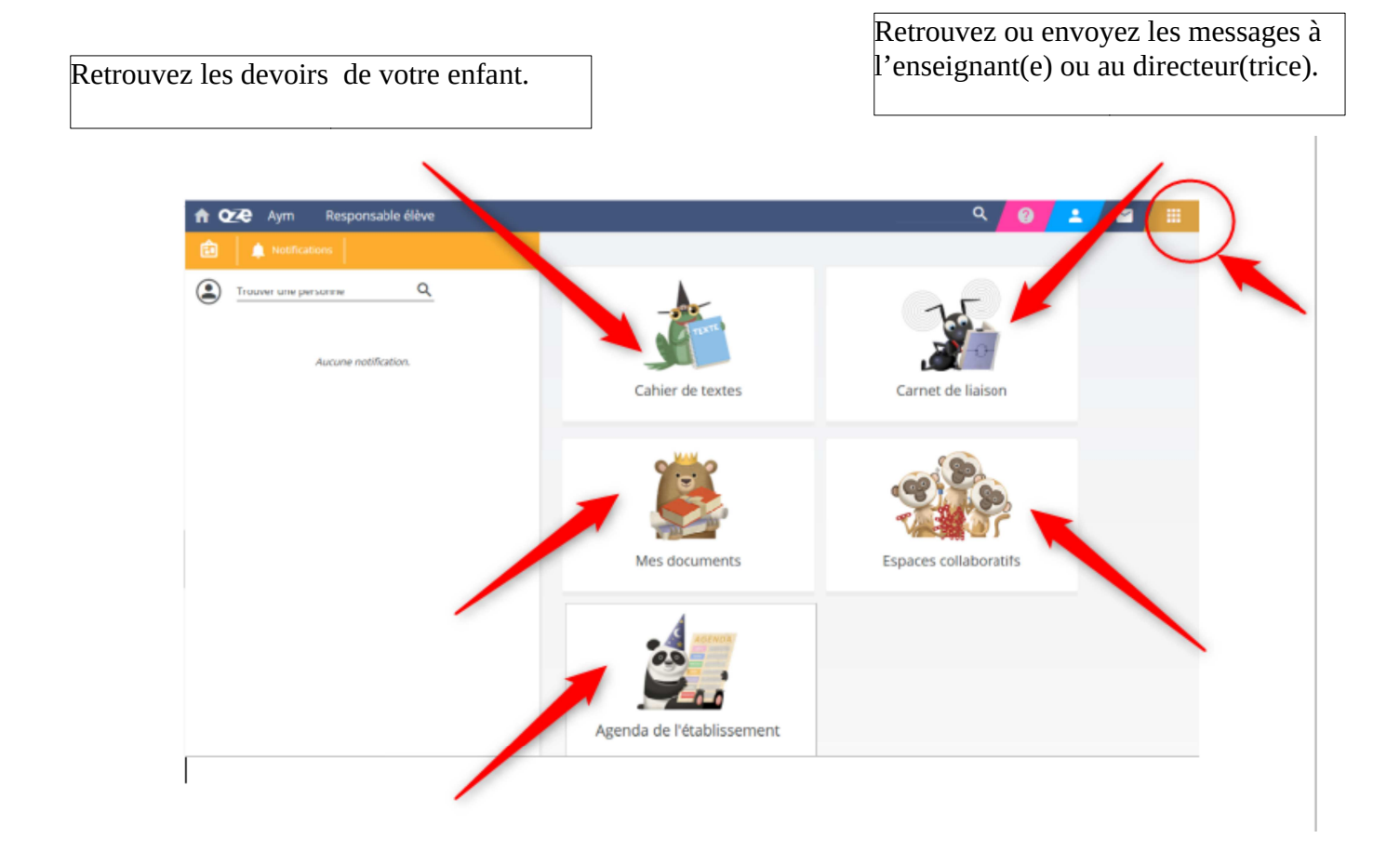